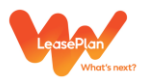

## İnteraktif Vergi Dairesi Sisteminden Trafik Cezası Ödeme

https://ivd.gib.gov.tr/ adresinden aşağıdaki adımları izleyerek ödeme yapabilirsiniz.

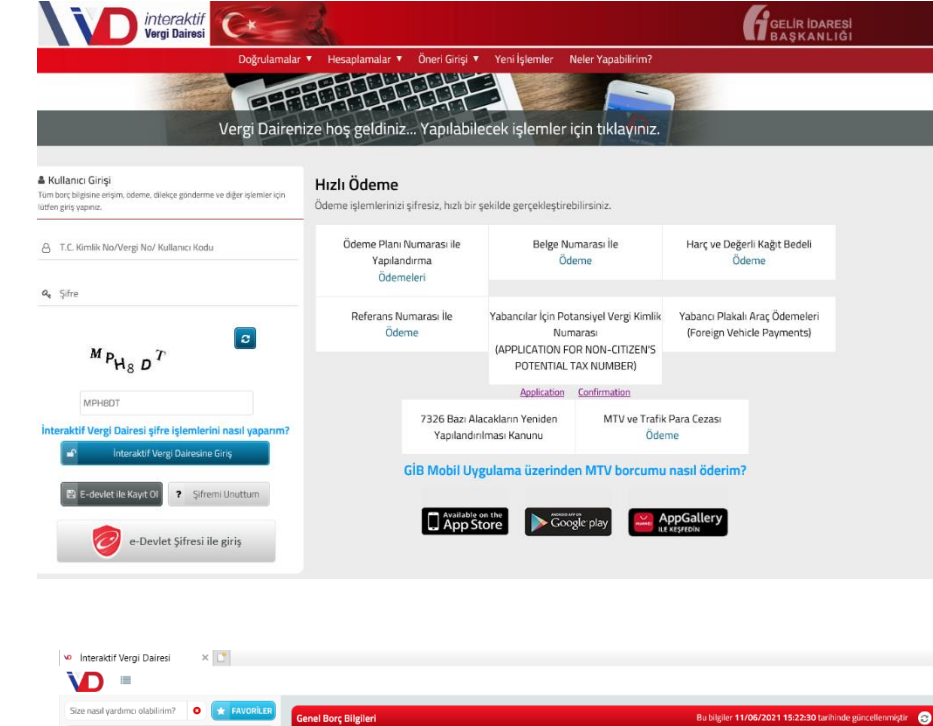

**Ekran 1**: Vergi numaranız ya da kullanıcı kodunuz ve şifrenizi girip "İnteraktif Vergi Dairesine Giriş" butonuna tıklayarak sisteme giriş yapabilirsiniz.

**Ekran 2:** Soldaki menüden "Ödeme ve Borç İşlemleri" bölümünün altında "Beyanlı Trafik Para Cezası Ödeme" seçeneğine tıklayınız.

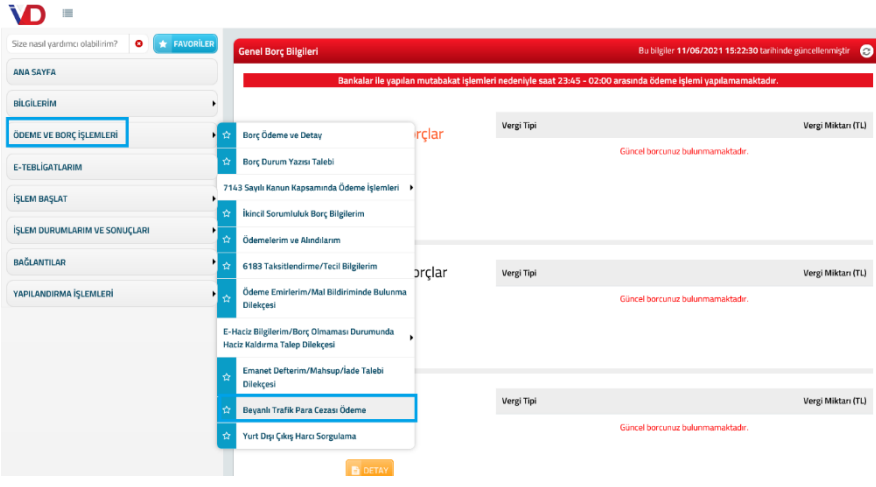

### Ekran 3:

Beyanlı Trafik Cezası Ödeme ekranı yüklendiğinde Firmanızın Ünvanı, VKN ve adresin tanımlı olarak geldiğini görebilirsiniz.

Ceza makbuzunuz üzerindeki Plaka, Ceza Tutanağı Seri/Sıra No,

| Ad / Unvan           |                                                     |                           | Soyad          |        | T.C Kimlik No         | Vergi Kimlik No  |   |
|----------------------|-----------------------------------------------------|---------------------------|----------------|--------|-----------------------|------------------|---|
| SERKAN               |                                                     |                           | DEMIR          |        | 65557101594           | 2780603375       |   |
| Adres                | Adres Numarası                                      | *Plaka No Özel Plaka      |                | Ceza T | 'utanağı Seri/Sıra No | Düzenleme Tarihi |   |
| SUADİYE MAH. KORUPAR | Q Farki Adres Ekle                                  |                           | Hayır 🗸        |        |                       |                  | • |
| Ceza Tutari          | Tebliğ Tarihi (Tebliğ edilmemişse, tebliğ tarihi bu | ugünün tarihi olmalıdır.) | Ödenecek Tutar |        |                       |                  |   |
| 0.00                 |                                                     | XE                        | 0,00           |        |                       |                  |   |

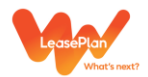

Düzenlenme Tarihi, Ceza Tutarı ve Tebliğ Tarihi (Tebligat Zarfı üzerinde belirtilmiştir, ek1) bilgilerini görselde çerçeve ile belirtilmiş alanlara girerek hesapla butonuna tıklayabilirsiniz.

"Ödenecek Tutar" bölümü, sistem tarafından girdiğiniz bilgiler üzerinden otomatik olarak hesaplanır. (Trafik cezası tebliğ tarihinden itibaren 15 gün içinde ödenen cezalar %25 indirimli olarak hesaplanır. 15 gün içinde ödenmeyen cezalar için indirim uygulanmayıp her ay için ceza tutarı üzerinden %5 gecikme faizi uygulanır.)

Ödenecek tutar göründükten sonra "Öde" butonuna tıklayarak ödeme işleminize devam edebilirsiniz.

#### Ek 1 : Tebligat zarfı, tebligat tarihinin göründüğü alan.

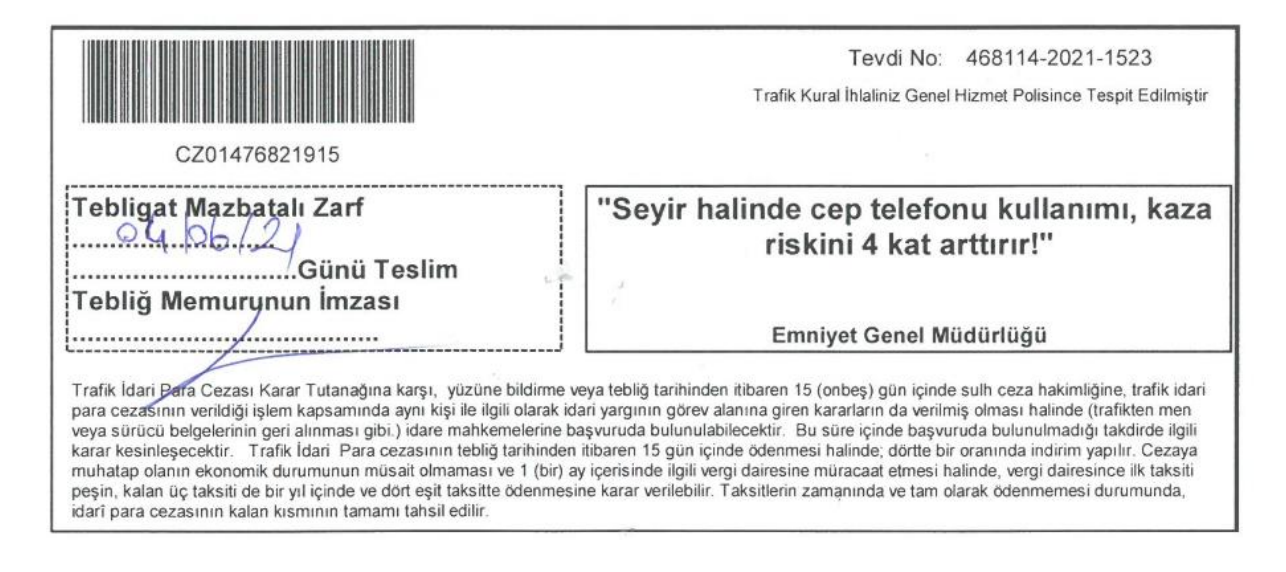

### Vergi Dairesinden Trafik Cezası Ödeme

Size en yakın Nakil Vasıtaları Vergi dairesinden ceza makbuzunuzla başvurarak direkt ödeme yapabilirsiniz. Güncel ve en yakın Nakil Vasıtaları Vergi Dairesi Şubelerini internetten arama yaparak bulabileceğinizi iletmek isteriz. Örneğin: <u>https://ivdb.gib.gov.tr/nakil-vasitalari-vergi-dairesi-subeleri</u>

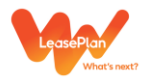

# İnternet Bankacılığı ile Trafik Cezası Ödeme

İnternet bankacılığı kanalını kullanarak beyanlı ödeme seçeneği sadece Devlet Bankaları aracığı ile yapılmaktadır.

Beyanlı ödeme seçeneği bazı bankalarda opsiyon olarak çıkarken bazı bankalarda plaka ile ceza aranıp tanımlı ceza bulunamadıktan sonra beyanlı öde seçeneği ile çıkmaktadır.

"Trafik Cezaları Ödeme" menüsünden beyanlı ödeme seçeneği ile firma ve ceza bilgilerinizi girerek işlem yapabilirsiniz.

Aşağıda örnek olarak bir bankanın beyanlı ceza ödeme adımlarını bulabilirsiniz:

Trafik Cezası ödeme menüsünden plaka ve vergi no ile sorgulama yaptıktan sonra ceza görüntülenmemekte ve beyan edeceğiniz bilgilerin girilerek ödeme yapılması için uyarı çıkmaktadır.

Firmanıza ait vergi no, araç bilgileri ve ceza bilgileri girilerek işlemlere devam edebilirsiniz.

**Ekran 1:** Plaka ve vergi no (LeasePlan Vergi No: 9240304297) bilgileriniz ile trafik cezanızı sorgulayabilirsiniz.

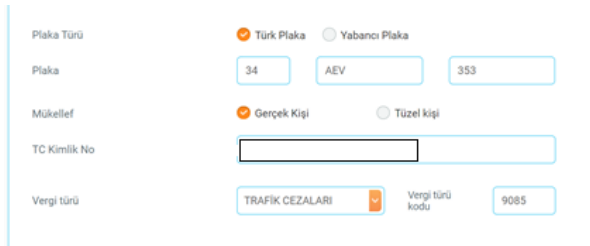

**Ekran 2**: Ceza kaydına ulaşılamayacağı için beyanlı ödeme uyarısı görseldeki gibi sarı kutu içerisinde görüntülenmektedir.

Firmanıza ait vergi numarasını, araç plakasını ve ceza bilgilerinizi girerek ödeme işleminizi tamamlayabilirsiniz.

| ▲ Sorgulama neticesinde mailye sisteminde borza rastlandinamıştır. Ödeme İşleminin boyan edeceğiniz bilgiler doğrultusunda gerçekleştirilmesi mümklandır.<br>Ödeme işlemine devam etmek istiyor musunuz? |                                   |  |  |  |  |  |  |  |
|----------------------------------------------------------------------------------------------------|-----------------------------------|--|--|--|--|--|--|--|
| Ödeme Tipi                                                                                                    | S Hesoptan 💿 Karttan              |  |  |  |  |  |  |  |
| Paranın çekileceği hesabı seçiniz                                                                                                    |                                   |  |  |  |  |  |  |  |
|                                                                                                    | Kullanisbili Kredil Baks          |  |  |  |  |  |  |  |
| Plaka Türü                                                                                                    | STürk Plaka 💿 Yabancı Plaka       |  |  |  |  |  |  |  |
| Plaka                                                                                                    | 34 AEV 353                        |  |  |  |  |  |  |  |
| Mükellef                                                                                                    | 🔗 Gerçek Kişi 💿 Tüzel kişi        |  |  |  |  |  |  |  |
| TC Kimlik No                                                                                                    |                                   |  |  |  |  |  |  |  |
| Vergi türü                                                                                                    | TRAFIK CEZALARI Vegi fung 9085    |  |  |  |  |  |  |  |
|                                                                                                    | Gorantske                         |  |  |  |  |  |  |  |
| Adres                                                                                                    |                                   |  |  |  |  |  |  |  |
| Telefon                                                                                                    |                                   |  |  |  |  |  |  |  |
|                                                                                                    | Lütfen telefon bilgisini giriniz. |  |  |  |  |  |  |  |
| Ad                                                                                                    |                                   |  |  |  |  |  |  |  |
| Soyad                                                                                                    |                                   |  |  |  |  |  |  |  |
| Tebliğ Tarihi                                                                                                    | GG/AA/YYYY 🛍                      |  |  |  |  |  |  |  |
| Tutanak Düzenleme Tarihi                                                                                                    | GG/AA/YYYY 🛍                      |  |  |  |  |  |  |  |
| Tutanak Seri-Sıra No                                                                                                    |                                   |  |  |  |  |  |  |  |
| Ceza Tutari                                                                                                    | Титаг т.                          |  |  |  |  |  |  |  |